# Fonctionnement du site www.colis-scolaires-frederix.be

1. Page d'accueil

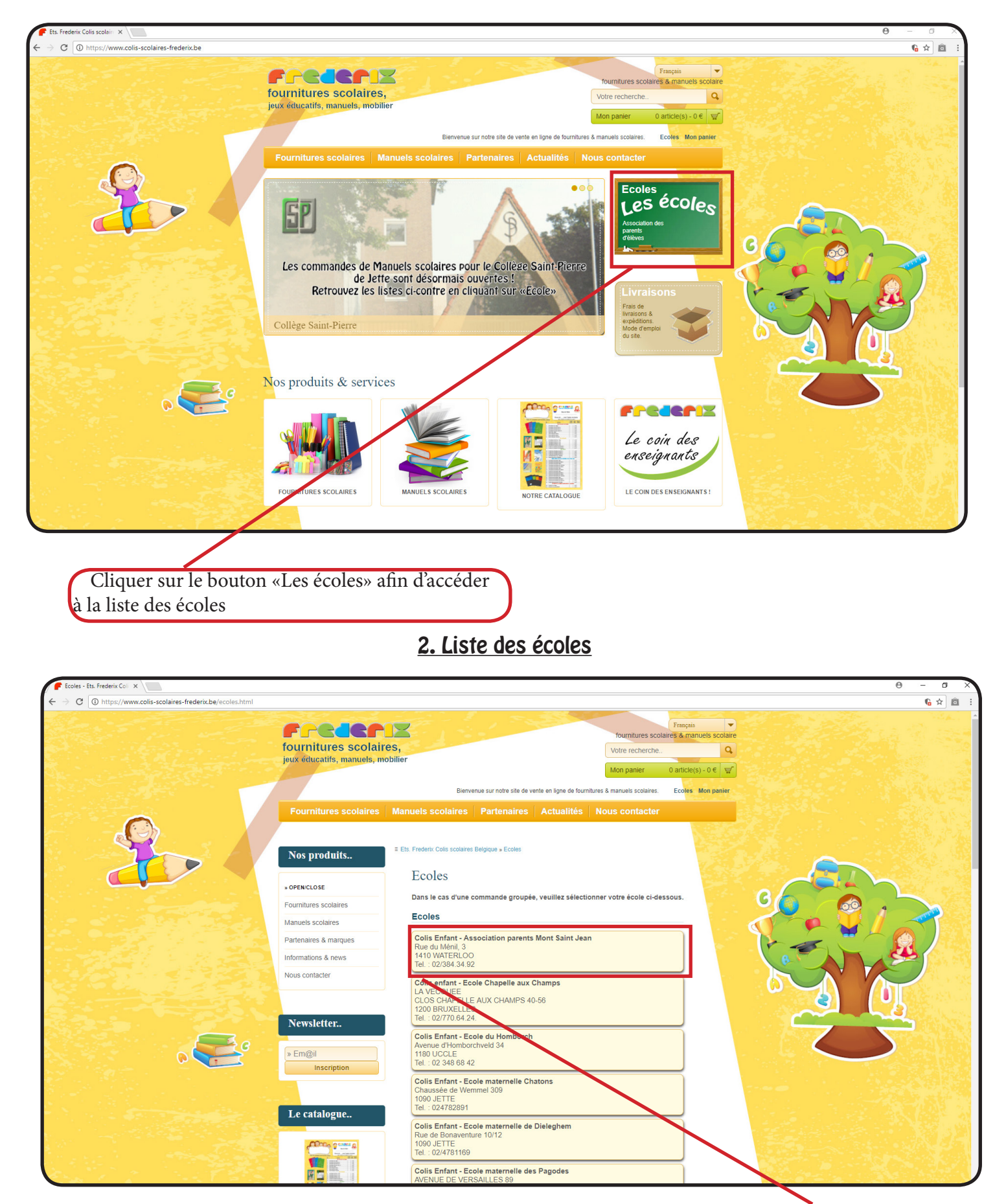

Cliquer sur le nom de votre école pour arriver à l'identification (ou dans le cas d'un test, sur «colis enfants - exemple»)

#### 3. identification

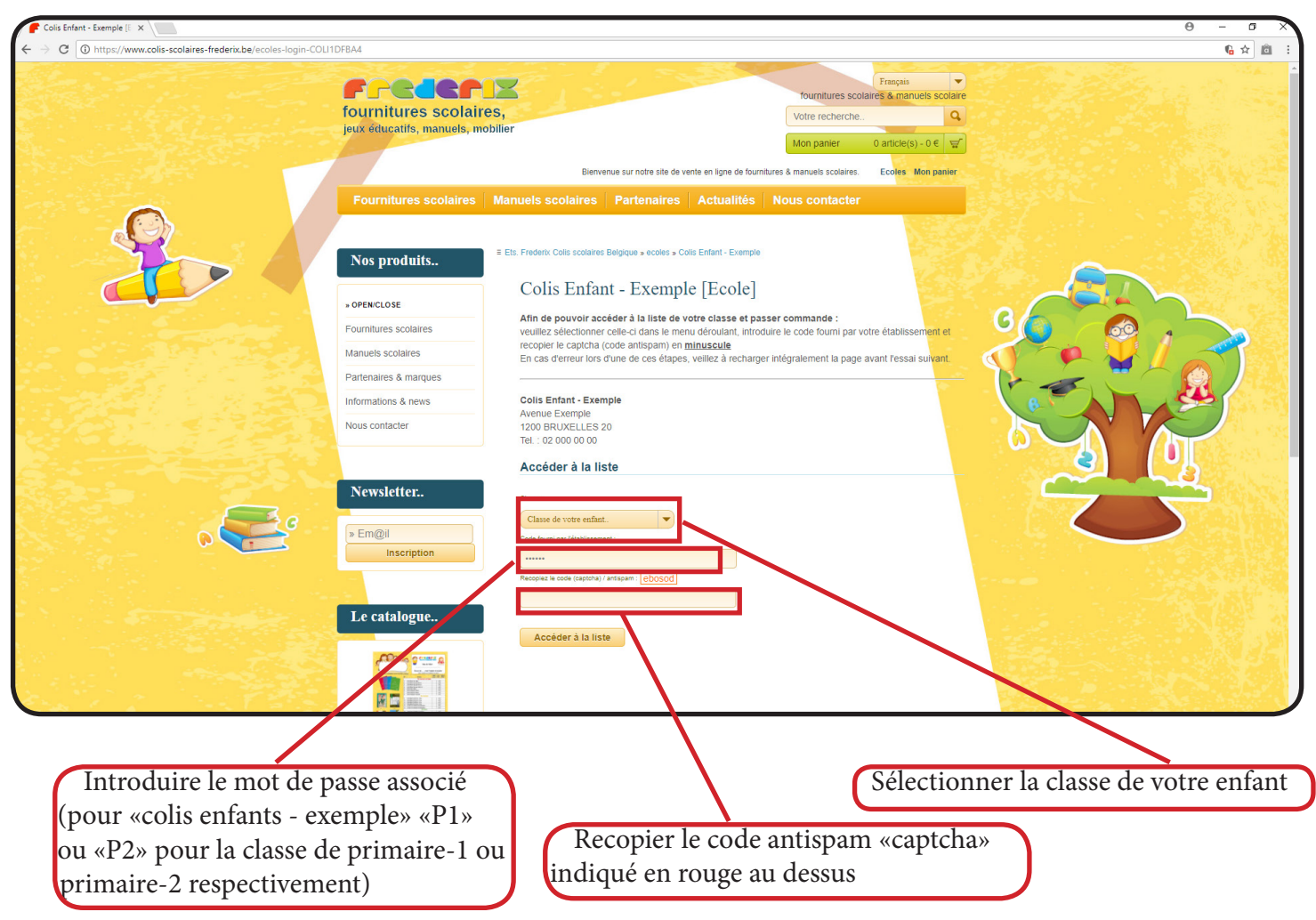

4. Liste de fourniture

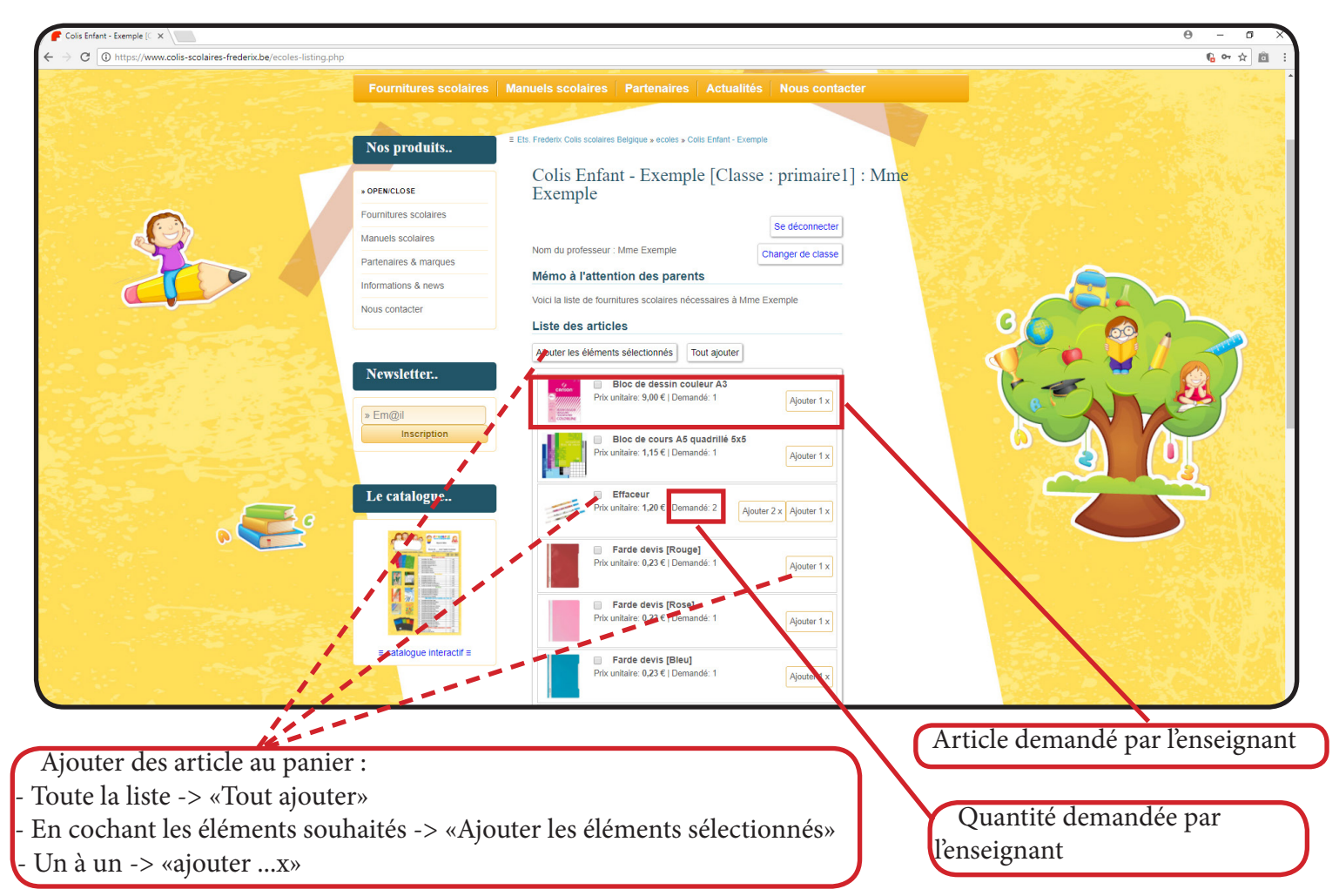

5. Panier

| tacter           |                                  |                                                 |
|------------------|----------------------------------|-------------------------------------------------|
| tacter           |                                  |                                                 |
|                  |                                  |                                                 |
|                  |                                  |                                                 |
|                  |                                  |                                                 |
| Prix unitaire To | Total                            |                                                 |
| 9,00 € 9,0       | 9,00 ¢                           |                                                 |
| 1,15 € 1,1       | I,15 €                           |                                                 |
| 1,20 € 2,4       | 2,40 €                           |                                                 |
| 0,23€ 0,2        | ),23 €                           |                                                 |
| 0,23 € 0,2       | J,23 €                           |                                                 |
|                  | 1,20 € 2<br>0,23 € 0<br>0,23 € 0 | 1,20 € 2,40 €<br>0,23 € 0,23 €<br>0,23 € 0,23 € |

## 6. Coordonnées

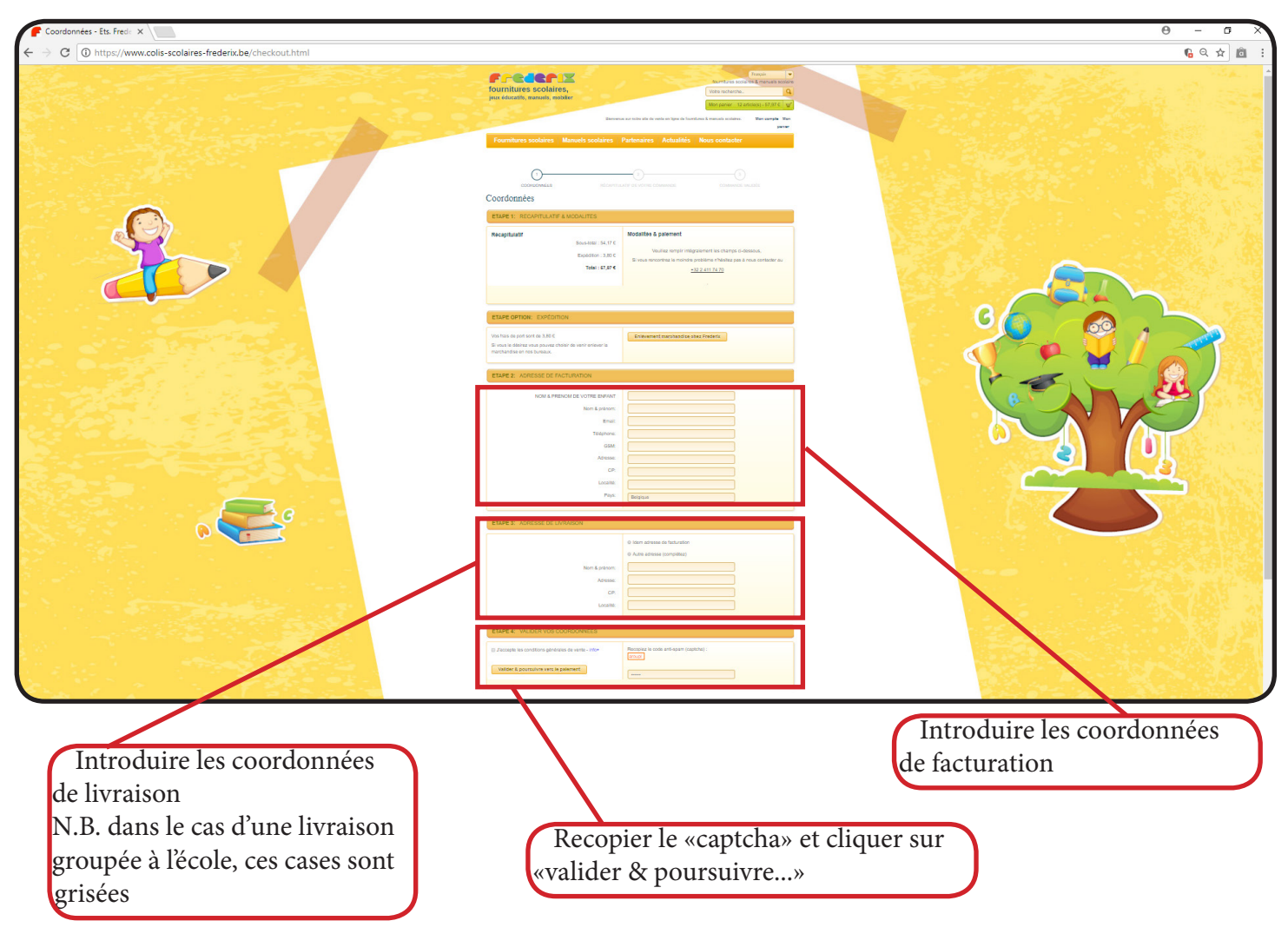

### 7. Récapitulatif

| Récapitulatif de votre cor 🗙 🔪                                        |                                  |                                                |               |             |            |           |               | θ                         | - 0            |
|-----------------------------------------------------------------------|----------------------------------|------------------------------------------------|---------------|-------------|------------|-----------|---------------|---------------------------|----------------|
| C I https://www.colis-scolaires-frederix.be/checkout-thx-3E1900CBB1-3 | dced6a8a68b4eb1cc49fc7f979245819 | 9ac734ea80d56e25c233ca6d02a85d93               |               |             |            |           |               |                           | 6 Q ☆ 0        |
|                                                                       | Fournitures scolaires            | Récapitulatif de votre co                      | mmand         | le          |            |           |               |                           |                |
|                                                                       | Manuels scolaires                | Document N*20150001 du 04:01:2018              |               |             |            |           |               |                           |                |
|                                                                       | Partenaires & marques            | Reference : exemple - primaire1                | _             |             | _          |           | <u> </u>      |                           |                |
|                                                                       | Informations & news              | Réf prix affichés en €TTC                      | Qté           | . PU.<br>€  | SS.Total   | Remise    | TVA           |                           |                |
|                                                                       | Nous contacter                   | 002 - Bloc de cours A5 quadrillé 5x5           | . 1           | 0.95        | 0.95       | 0         | 21%           | 5                         |                |
|                                                                       |                                  | 005 - Bloc de cours A4 ligné                   | > 2           | 1.16        | 2.31       | 0         | 21% 2         |                           |                |
|                                                                       | Newsletter                       | 014 - Bloc de dessin couleur A3                | > 1           | 7.44        | 7.44       | 0         | 21% 7         | 4                         |                |
|                                                                       | » Em@il                          | 071B - Farde devis [Bleu]                      | > 1           | 0.19        | 0.19       | 0         | 21%           |                           |                |
|                                                                       | Inscription                      | 071R - Farde devis [Rouge]                     | 1             | 0.19        | 0.19       | 0         | 21% 0         | ·                         |                |
|                                                                       |                                  | 071RO - Farde devis [Rose]                     | , 1           | 0.19        | 0.19       | 0         | 21% 0         |                           |                |
|                                                                       | Le catalogue                     | 071T - Farde devis [Turquoise]                 | , 1           | 0.19        | 0.19       | 0         | 21% 0         |                           |                |
|                                                                       |                                  | 131R - Stylo Lamy Nexx [Rouge]                 | 1             | 14.79       | 14.79      | 0         | 21% 1         |                           | A4. 194        |
|                                                                       | C 1000 0 1110                    | 136 - Effaceur                                 | , 2           | 0.99        | 1.98       | 0         | 21% 1         |                           |                |
|                                                                       |                                  | 200 - Règlettes type Cuisenaire boite 200      | 1             | 16.53       | 16.53      | 0         | 21% 1         | 53                        |                |
|                                                                       |                                  | pièces en bois<br>LIV3.80 - Erais de livraison |               | 3.14        | 3 14       | 0         | 21% 3         |                           |                |
|                                                                       |                                  |                                                | 13            |             |            | <u> </u>  |               |                           | <b>U</b> (* 1  |
|                                                                       | = catalogue interactif =         |                                                | 10            |             |            |           |               |                           |                |
|                                                                       |                                  | Facture                                        | Livr          | aison       |            |           | $\overline{}$ |                           |                |
|                                                                       |                                  | a<br>0.a                                       | a<br>0.a      | inple       |            |           |               |                           |                |
|                                                                       |                                  | Belgique<br>Email : exemple@exemple            |               |             |            |           |               |                           | and the second |
|                                                                       |                                  | Tel: 0<br>GSM: 0                               |               |             |            |           |               |                           |                |
|                                                                       |                                  | ATTENTION : Votre commande ne sera va          | ilidée qu'apr | ès réceptio | on de votr | e paiemer | t sur le mo   |                           |                |
|                                                                       |                                  | sècurisé "Mollie"                              | tés sont :    |             |            |           |               |                           |                |
|                                                                       |                                  |                                                |               |             |            | _         | 24            |                           |                |
|                                                                       |                                  | SOFORT Mister Cash                             | stro V        | ISA         | CE         | 1032      | PAY           |                           |                |
|                                                                       |                                  |                                                |               |             |            |           |               |                           |                |
|                                                                       |                                  |                                                |               |             |            |           |               |                           |                |
|                                                                       |                                  | Valider & procéder au paiement                 |               |             |            |           |               |                           |                |
|                                                                       |                                  |                                                |               |             |            |           |               |                           |                |
|                                                                       |                                  | <u> </u>                                       |               |             |            |           |               | ALC OF LAND               |                |
|                                                                       |                                  |                                                |               |             |            |           |               |                           | 1              |
|                                                                       |                                  |                                                |               |             |            |           |               | Recapitulatif de la comma | inde           |
| Récapitulatif des coordonnées                                         |                                  |                                                |               |             |            |           |               |                           |                |
|                                                                       |                                  |                                                |               |             |            |           |               |                           |                |
|                                                                       |                                  |                                                |               | 1           | • 1        | ~         |               |                           |                |
|                                                                       |                                  | Cliquer s                                      | ur «          | val         | 1de        | er č      | x pi          | oceder au paiement»       |                |
|                                                                       |                                  | afin d'être r                                  | edir          | ·iσé        | ve         | rs        | e n           | odule de paiement         |                |
|                                                                       |                                  |                                                | cun           | 180         |            | 101       | с п           | iouaie de pulcinent       |                |

## 8. Module de paiement : «Mollie»

| © exemple - +++422/0180 ×                                                            |                              | θ - σ Χ |
|--------------------------------------------------------------------------------------|------------------------------|---------|
| ← → C ▲ Mollie B.V. [NL]   https://www.mollie.com/payscreen/select-method/s2DtgwNQc3 |                              | ☆ @ :   |
| C remple                                                                             | <image/> <image/>            |         |
|                                                                                      | Retour vers le site Internet |         |

N.B. En l'absence d'email de confirmation, penser à vérifier dans les «courrier indésirable» Sélectionner le mode de paiement souhaité et se laisser guider par le module sécurisé «Mollie». Dés validation du paiement la commande est confirmée.